# 通过FDM配置和测试AMP文件策略

# 目录

| <u>简</u> う | 2            |  |
|------------|--------------|--|
| <u>先</u> ) | <u> </u>     |  |
|            | <u>要求</u>    |  |
|            | <u>使用的组件</u> |  |
| <u>说</u> 明 | 且            |  |
|            | <u>许可</u>    |  |
|            |              |  |
|            | <u>测试</u>    |  |
| 故國         |              |  |

# 简介

本文档介绍如何通过Firepower设备管理器(FDM)配置和测试高级恶意软件防护(AMP)文件策略。

# 先决条件

### 要求

Cisco 建议您了解以下主题:

- Firepower设备管理器(FDM)
- Firepower Threat Defense (FTD)

使用的组件

- 通过FDM管理的思科虚拟FTD版本7.0
- 评估许可证(评估许可证用于演示目的。思科建议获取和使用有效的许可证)

本文档中的信息都是基于特定实验室环境中的设备编写的。本文档中使用的所有设备最初均采用原 始(默认)配置。如果您的网络处于活动状态,请确保您了解所有命令的潜在影响。

# 说明

### 许可

1. 要启用恶意软件许可证,请导航到FDM GUI上的设备页。

### 2. 找到标记为智能许可证的框,然后单击查看配置。

| Smart License<br>Evaluation expires in 89 days<br>View Configuration<br>Site to Site VPN | 89         | Backup and Restore View Configuration Remote Access VPN Requires RA VPN license | > | Troubleshoot<br>No files created yet<br>REQUEST FILE TO BE CREATED<br>Advanced Configuration<br>Includes: FlexConfig, Smart CLI | Hostname<br>NTP<br>Cloud Services<br>Traffic Settings<br>URL Filtering Preferences<br>Device Administration<br>Audit Events, Deployment History, |
|------------------------------------------------------------------------------------------|------------|---------------------------------------------------------------------------------|---|----------------------------------------------------------------------------------------------------|----------------------------------------------------------------------------------------------------|
| Smart License<br>Evaluation expires in 89 days                                           | 89<br>DAYS | Backup and Restore                                                              |   | Troubleshoot<br>No files created yet                                                                                            | Management Interface<br>Hostname<br>NTP<br>Cloud Services                                                                                        |
| Connected 7 Enabled                                                                      | ><br>1 18  | 1 route View Configuration                                                      | > | Updates<br>Geolocation, Rule, VDB, System Upgrade,<br>Security Intelligence Feeds<br>View Configuration                         | Management Access<br>Logging Settings<br>DHCP Server                                                                                             |

"FDM设备"页

#### 3. 启用标记为Malware的许可证。

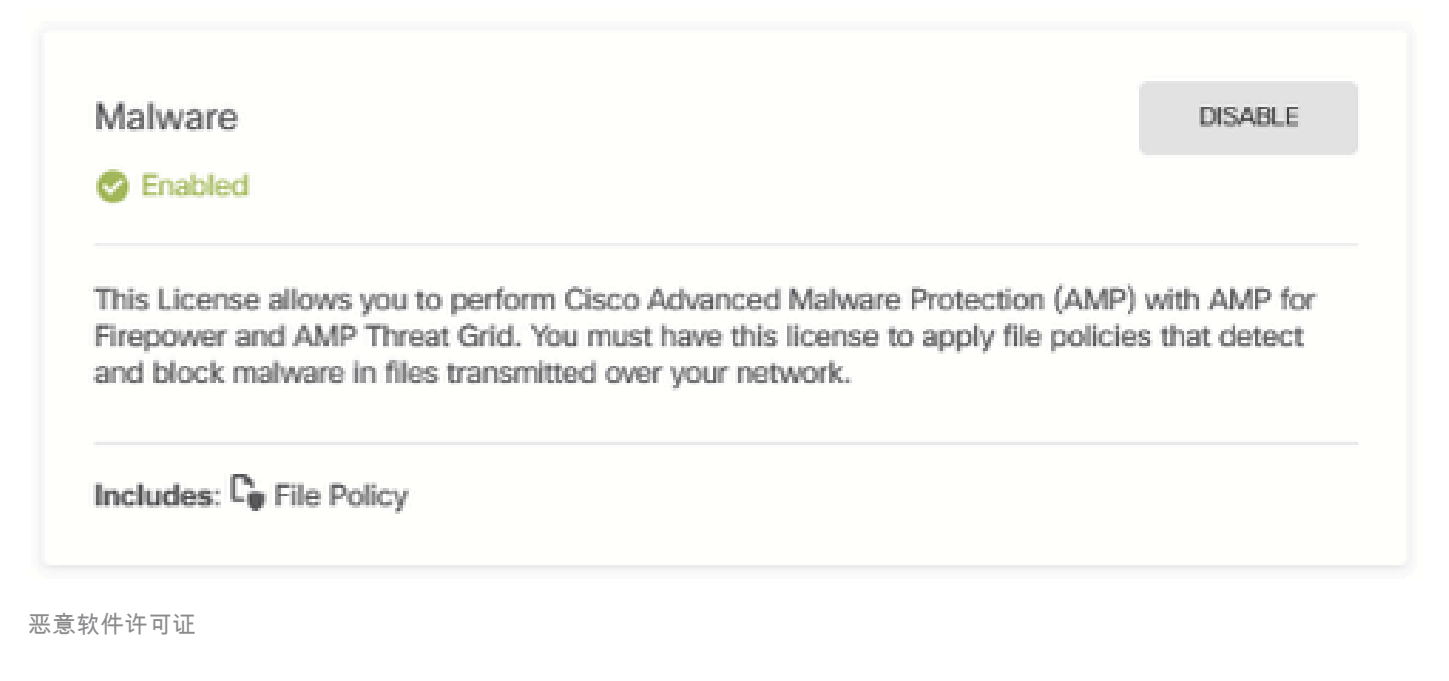

### 配置

#### 1. 导航到FDM上的"策略"页。

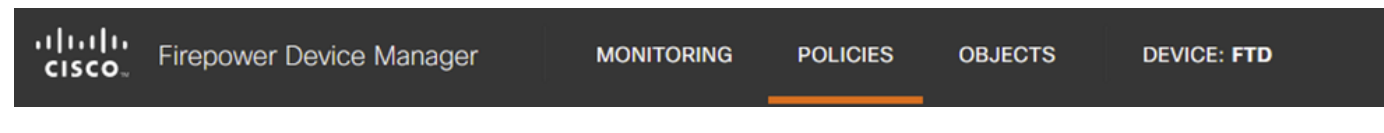

"FDM策略"选项卡

2. 在安全策略下,导航到访问控制部分。

| Manager                 | MONITORING     | POLICIES                          | OBJECTS           | DEVICE: FTD                    |                              |                |            | $\odot$   | ) ھ | ۲ | admin<br>Administrator | 2 | ~ |
|-------------------------|----------------|-----------------------------------|-------------------|--------------------------------|------------------------------|----------------|------------|-----------|-----|---|------------------------|---|---|
| 🛷 Securit               | ty Policies    |                                   |                   |                                |                              |                |            |           |     |   |                        |   |   |
| $\square \rightarrow ($ | SSL Decryption | $\rightarrow$ $\bigcirc$ Identity | ightarrow 🥝 Secur | ity Intelligence $\rightarrow$ | $\bigcirc$ NAT $\rightarrow$ | Access Control | ⇒ <b>%</b> | Intrusion |     |   |                        |   |   |
| 5 rules                 |                |                                   |                   |                                |                              | Q s            | earch      |           |     |   |                        | 2 | + |
|                         |                |                                   |                   |                                |                              |                |            |           |     |   |                        |   |   |

"FDM访问控制"选项卡

### 3. 查找或创建访问规则以配置文件策略。点击访问规则编辑器。有关如何创建访问规则的说明,请 参阅此<u>链接。</u>

| Manage     | er MC                       | NITORING   | POLICIES                      | OBJECTS                | DEVICE: FTD         |               |            |             | 0            | 3 🔊 ( | admir<br>Admir | n<br>nistrator | <b>②</b> ~ |
|------------|-----------------------------|------------|-------------------------------|------------------------|---------------------|---------------|------------|-------------|--------------|-------|----------------|----------------|------------|
| <b>Ø</b> : | Security Po                 | olicies    |                               |                        |                     |               |            |             |              |       |                |                |            |
|            | $\rightarrow$ $\bigcirc$ ss | Decryption | $n \rightarrow \bigcirc$ Iden | tity $ ightarrow$ 📀 Se | curity Intelligence | ightarrow NAT | → 🖌 Access | Control 🔿 🤇 | Intrusion    |       |                |                |            |
| 5 rule     | s                           |            |                               |                        |                     |               |            | Q Search    |              |       |                | 0              | +          |
|            |                             |            | SOURCE                        |                        |                     | DESTINATION   |            |             |              |       |                |                |            |
|            | NAME                        | ACTION     | ZONES                         | NETWORKS               | PORTS               | ZONES         | NETWORKS   | PORTS/PROTO | APPLICATIONS | URLS  | USERS          |                | ACTIONS    |
| >          | 1 Inside_Outside.           | Allow      | inside_zone                   | ANY                    | ANY                 | outside_zone  | ANY        | ANY         | ANY          | ANY   | ANY            | <b>%</b> D     | C C        |

FDM访问控制规则

4. 单击访问规则上的文件策略部分,然后从下拉菜单中选择首选的文件策略选项。点击确定,保存 规则更改。

| Edit Access Rule                                                                                                    |                                                | @ ×                                                                                                    |
|----------------------------------------------------------------------------------------------------|------------------------------------------------|----------------------------------------------------------------------------------------------------|
| Order     Title       1     Inside_Outside_Rule       Source/Destination     Applications     URLs                                                                                                    | Action<br>Allow<br>Intrusion Policy<br>File po | olicy <sup>1</sup> Logging                                                                                                    |
| Evaluation Period This feature needs a license to be purchased. For more details, go to Sm  SELECT THE FILE POLICY Block Malware All None Block Malware All Cloud Lookup All Block Office Document and PDF Upload, Block Malware Others Block Office Documents Upload, Block Malware Others | s                                              | ROLLING FILES AND MALWARE<br>olicies to detect malicious software, or malware, using Advanced<br>Protection for Firepower (AMP for Firepower.) You can also use file<br>o perform file control, which allows control over all files of a specific type<br>s of whether the files contain malware |

ОК

#### 5. 通过检查文件策略图标是否已启用,确认文件策略已应用于访问规则。

#### 文件

| > | 1 Inside_Outside | €     | inside_zone | ANY | ANY | outside_zone | ANY | ANY | ANY | ANY | ANY | § 🗣 🖉 🔁           |
|---|------------------|-------|-------------|-----|-----|--------------|-----|-----|-----|-----|-----|-------------------|
| 文 |                  | Allow |             |     |     |              |     |     |     |     |     | Block Malware All |

件策略图标已启用

6.保存并部署对受管设备的更改。

测试

要验证用于恶意软件防护的配置文件策略是否正常工作,请使用以下测试方案尝试从终端主机的 Web浏览器下载恶意软件测试文件。

如屏幕截图所示,尝试从Web浏览器下载恶意软件测试文件不会成功。

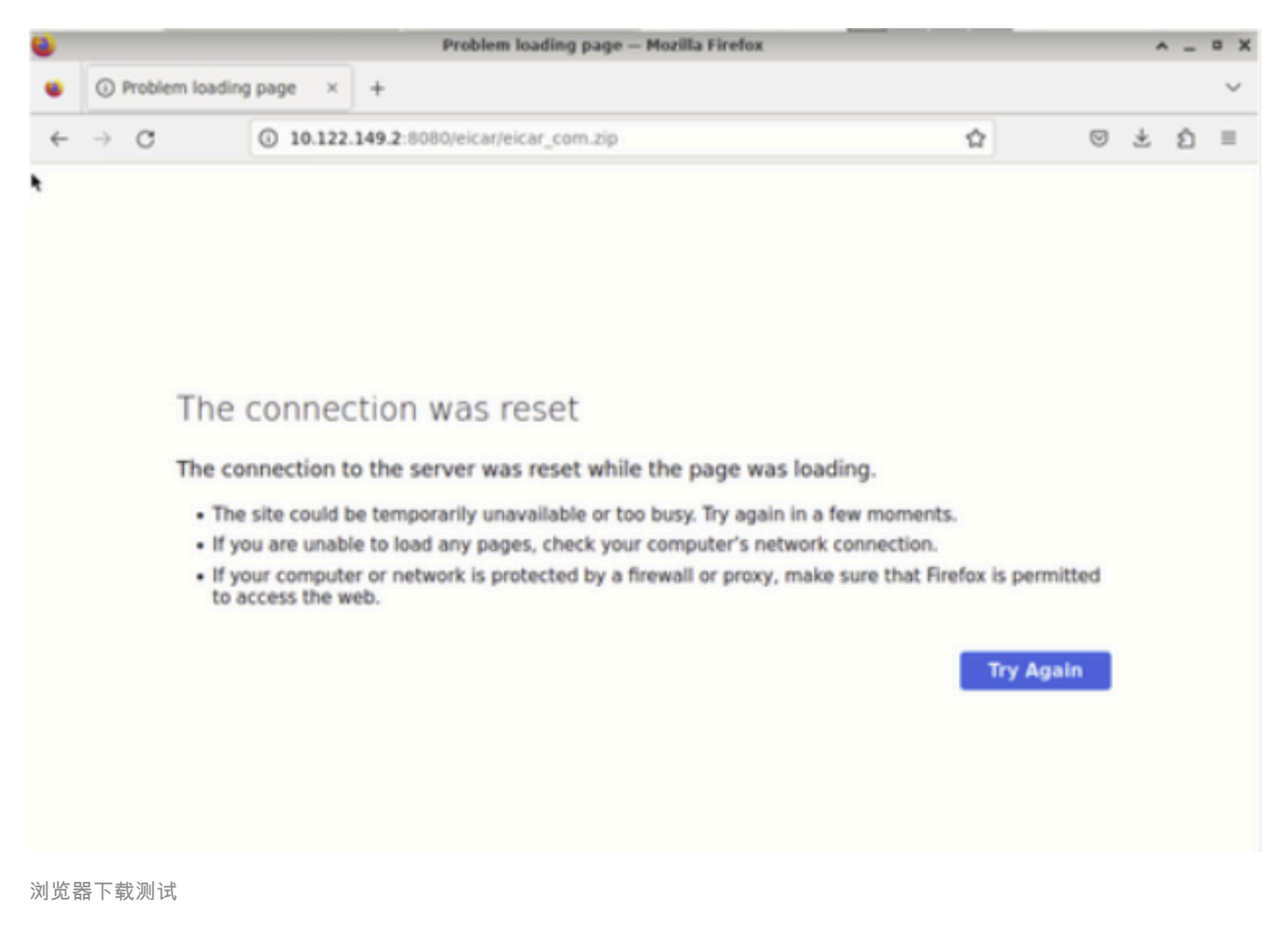

从FTD CLI中,系统支持跟踪显示文件下载已被文件进程阻止。有关如何通过FTD CLI运行系统支持 跟踪的说明,请参阅此<u>链接</u>。

| 192.168.0.10-40016 > 10.122.149.2-8080 6 AS 1 I 0 File signature verdict Reject and flags 0x00005A00 for 2546d |
|----------------------------------------------------------------------------------------------------|
| cffc5ad854d4ddc64fbf056871cd5a00f2471cb7a5bfd4ac23b6e9eedad of instance 0                                      |
| 192.168.0.10-40016 > 10.122.149.2-8080 6 FTFE Process: drop /e1car/e1car_com.21p                               |
| 192.168.0.10-40016 > 10.122.149.2-8080 6 AS 1 I 0 File malware event for 2546dcffc5ad854d4ddc64fbf056871cd5a00 |
| f2471cb7a5bfd4ac23b6e9eedad named eicar_com.zip with disposition Malware and action_Block_Malware              |
| 192.168.0.10-40016 > 10.122.149.2-8080 6 AS 1 I O Archive childs been processed No                             |
| 192.168.0.10-40016 > 10.122.149.2-8080 6 85 1 1 0 deleting firmall session                                     |
| 192.168.0.10-40016 > 10.122.149.2-8080 6 Smort id 0, NAP id 2, IPS id 0, Verdict BLACKLIST                     |
| 192.168.0.10-40016 > 10.122.149.2-8080 6 ===> Blocked by File Process                                          |
| Verdict reason is sent to DAQ                                                                                  |

系统支持跟踪测试

这确认文件策略配置已成功阻止恶意软件。

# 故障排除

如果使用上述配置时未成功阻止恶意软件,请参阅以下故障排除建议:

1. 验证恶意软件许可证未过期。

2. 确认访问控制规则的目标流量是否正确。

3. 确认选定文件策略选项对于目标流量和想要的恶意软件防护是正确的。

如果问题仍无法解决,请联系Cisco TAC获取其他支持。

#### 关于此翻译

思科采用人工翻译与机器翻译相结合的方式将此文档翻译成不同语言,希望全球的用户都能通过各 自的语言得到支持性的内容。

请注意:即使是最好的机器翻译,其准确度也不及专业翻译人员的水平。

Cisco Systems, Inc. 对于翻译的准确性不承担任何责任,并建议您总是参考英文原始文档(已提供 链接)。